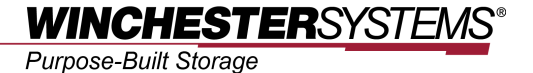

# **Using Microsoft Active Directory**

with

# FlashNAS ZFS

# Table of Contents

| Product Models Covered by This Document                               | 3  |
|-----------------------------------------------------------------------|----|
| FlashNAS ZFS Family of Unified Storage Systems                        | 4  |
| Using Microsoft Active Directory (AD) with FlashNAS ZFS Systems in    |    |
| Windows Server                                                        | 5  |
| Step 1: Preparing the Environment                                     | 6  |
| Step 2: Verifying AD Server DNS                                       | 8  |
| Step 3: Configuring AD User Account Settings for Import into FlashNAS | 16 |
| Step 4: Adding AD server to FlashNAS                                  | 17 |
| Step 5: Importing Users from AD Server                                | 20 |
| Step 6: Allowing Users to Access Folders                              |    |
| Appendix                                                              | 23 |
| FlashNAS System Recovery Procedure                                    | 23 |
| Troubleshooting                                                       | 23 |
|                                                                       |    |

# **Product Models Covered by This Document**

This document applies to the following product models:

- FlashNAS ZX2U12 Series
- FlashNAS ZX3U16 Series
- FlashNAS Desktop Series

For more information about compression, virtualization, snapshot, remote replication, ZFS, backup, storage, network-attached-storage, file-sharing and WORM (Write Once, Read Many), please visit <u>www.winsys.com</u>

## FlashNAS Family of Unified Storage Systems

IT environments often feature multiple types of storage infrastructures to accommodate various types of data and achieve different service levels. The scattered boxes for DAS (Direct-Attached Storage), SAN (Storage Area Network) and NAS (Network-Attached Storage) configurations lead to poor utilization and complicated management.

Winchester Systems FlashNAS simultaneously serves file and block-based applications with a unified storage platform, and features easy management, optimized resource utilization, high availability, flexible scalability and competitive price/performance. In addition, FlashNAS offers a comprehensive set of advanced software features at no additional costs. FlashNAS systems help businesses effectively meet diverse and changing data demand while staying within budget.

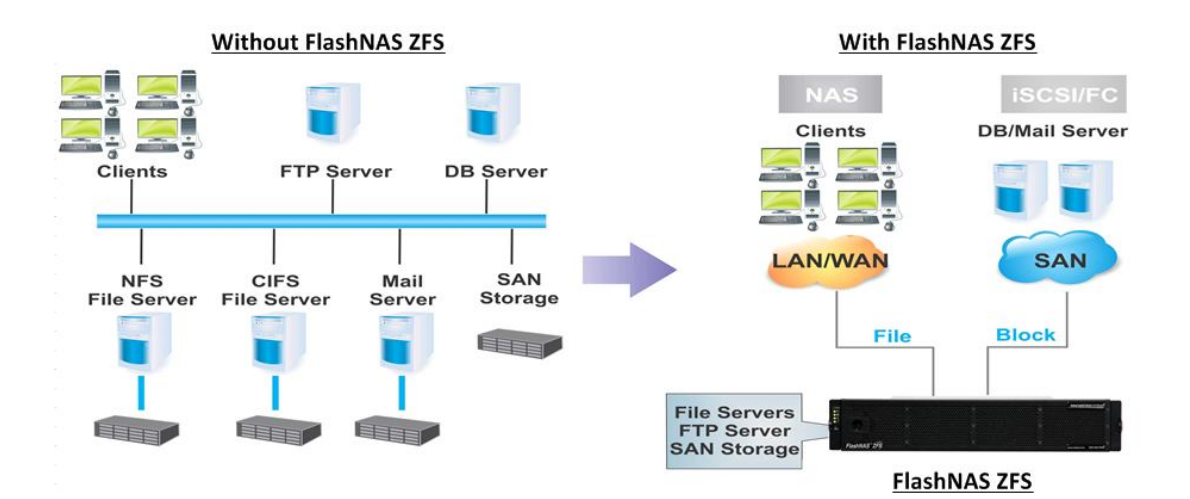

4

# Using Microsoft Active Directory (AD) with FlashNAS ZFS Systems in Windows Server

Microsoft Active Directory (AD) in Windows Server environments is a directory service designed for data management and resource distribution on network environments. Microsoft AD allows storing and sharing data, configuring storage parameters, and managing account information from a central location.

Using Microsoft AD with FlashNAS systems offers the following benefits:

## • Simplified account management

The same Microsoft AD account name and password can be used for FlashNAS; there is no need to manage separate sets of account information.

## Consolidated access control

Read/write rights to shared directories on the network can be controlled from the FlashNAS.

• Enhanced security

FlashNAS can also benefit from the enhanced data protection protocol integrated in Microsoft AD.

The FlashNAS systems are compatible with Microsoft AD for the following versions of Windows OS:

- Windows Server 2003, 2003 R2
- Windows Server 2008, 2008 R2
- Windows Server 2012

1.1 Confirm the FlashNAS software version.

The procedure described in this application note is applicable to software version 1.2.46 or later. To check the software version follow these steps:

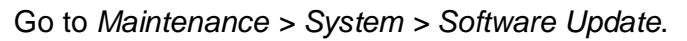

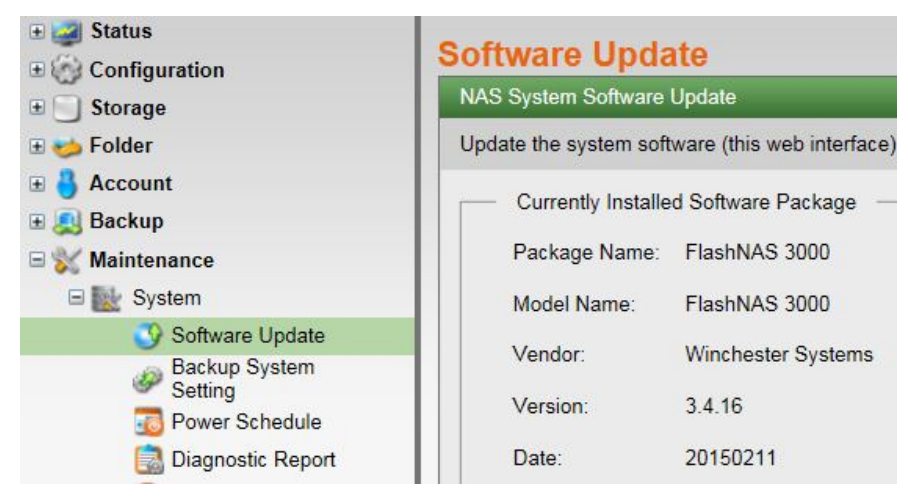

Check the software version in the Currently Installed Software Package corner.

(if the software version is not at an acceptable level, please contact Winchester Systems support)

1.2 Take a FlashNAS system snapshot.

This snapshot image will be of use in case errors are encountered during the user import.

Go to Maintenance > System > Backup System Setting.

| Maintenance   System   Backup System Setting                                     |                                                                                                 |  |  |  |
|----------------------------------------------------------------------------------|-------------------------------------------------------------------------------------------------|--|--|--|
| status     Configuration                                                         | Backup/Restore Settings                                                                         |  |  |  |
| E Storage                                                                        | Backup System Settings                                                                          |  |  |  |
| ± 🥪 Folder<br>∃ 🔒 Account                                                        | Save basic system settings, including network configurations and user accounts, to a local file |  |  |  |
| 🗄 🧕 Backup                                                                       |                                                                                                 |  |  |  |
| 🗆 💥 Maintenance                                                                  |                                                                                                 |  |  |  |
| C III Pustam                                                                     |                                                                                                 |  |  |  |
| System                                                                           |                                                                                                 |  |  |  |
| Software Update                                                                  |                                                                                                 |  |  |  |
| System<br>Software Update<br>Backup System<br>Setting                            |                                                                                                 |  |  |  |
| System System Software Update Backup System Setting Dower Schedule               |                                                                                                 |  |  |  |
| Software Update<br>Software Update<br>Backup System<br>Setting<br>Power Schedule | Restore System Settings                                                                         |  |  |  |

Click on *Backup*. When prompted, save the backup file to a location of your choice.

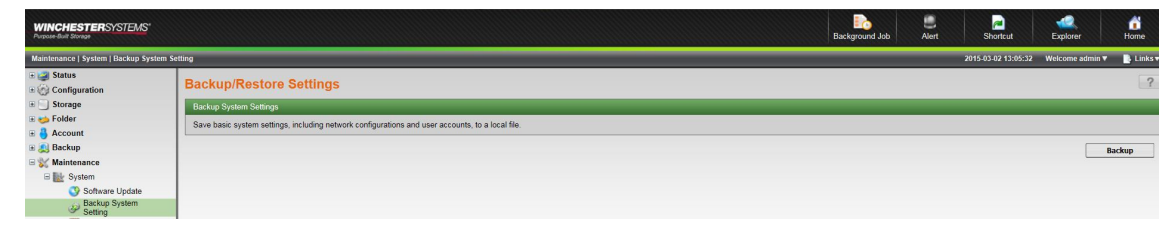

In the event this system backup has to be used (system recovery), this recovery will require a short amount of downtime in the form of a FlashNAS system reboot. Make sure to properly plan this recovery so that the reboot downtime does not interfere with business applications.

**<u>1.3</u>** The FlashNAS and AD server should be synchronized with a time difference of no more than 5 minutes. To check the date/time settings of the FlashNAS, go to *Configuration* > *System* > *Date/Time*.

| Configuration   System   Date/Time |                    |                                                 |
|------------------------------------|--------------------|-------------------------------------------------|
| Status     Configuration           | Date/Time          | ne / NTP Servers                                |
| Service     System                 | Adjust the date an | d time to your local environment or synchronize |
| Host Settings                      | Date/Time          |                                                 |
| Admin Password                     | Date               | 2015-03-02                                      |
| Certificates                       | Time               | 13:08:47                                        |
| <ul> <li></li></ul>                | Timezone           | e.g. 17:00:00 (GMT-05:00) America/New_York      |
| ≆ 🧐 Storage<br>≇ 🥧 Folder          | Daylight Sav       | ving Time Settings                              |
| Account     Backup     Maintenance |                    |                                                 |

#### 1.4 Conduct a Test Run

Prepare a test AD server to conduct a practice run before doing the configurations on the operational AD server. In this way, users can ensure that the configurations highlighted in this document work in their specific environments and avoid any damage from unexpected errors that may occur when doing these configurations for the first time.

- This AD server should include all user accounts.
- This AD server will be the target server for FlashNAS.

## Step 2: Verifying AD Server DNS

## 2.1 Open DNS Manager.

(Windows Server 2003/2008) Go to Start > Administrative Tools > DNS.

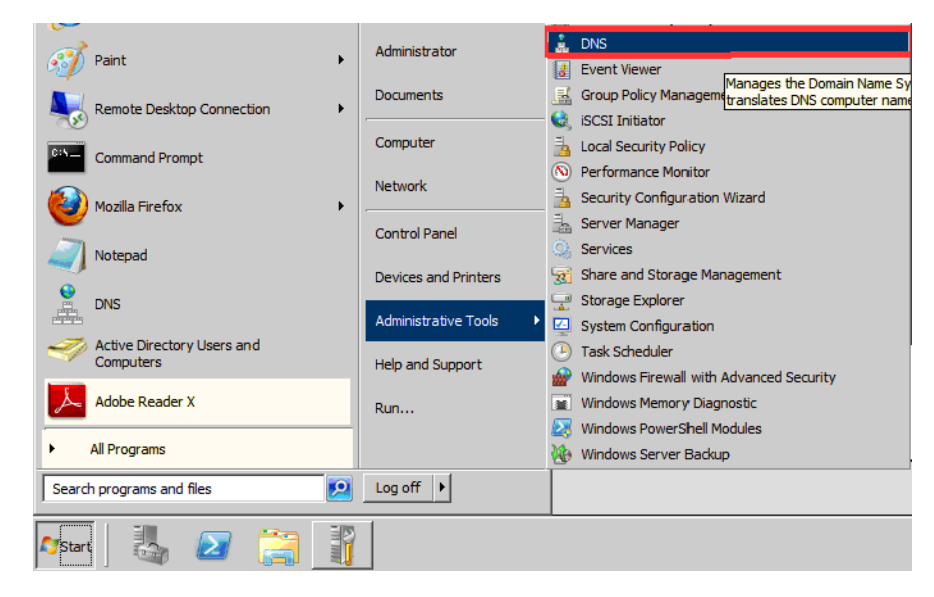

(Windows Server 2012) Open DNS Manager by going to Tools > DNS.

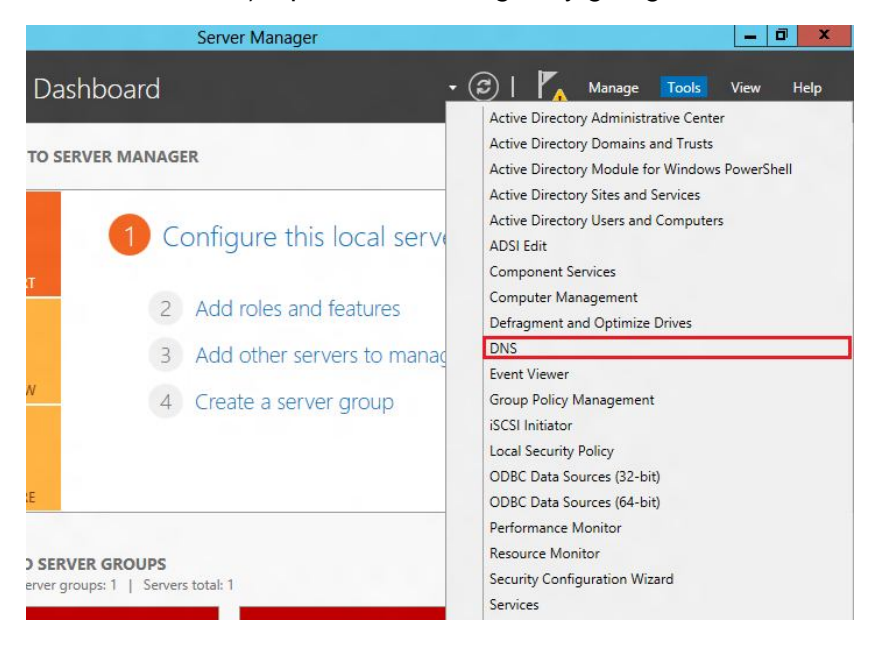

**<u>2.2</u>** Check the forward lookup zone.

The DNS Manager will appear. Locate the DNS server and expand the tree in the sidebar.

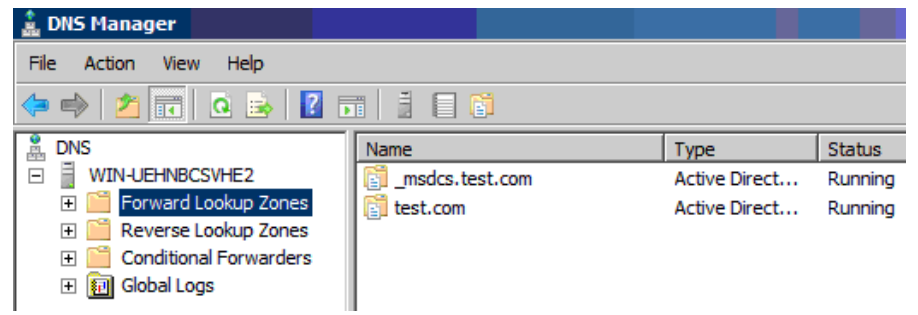

Check the AD server IP settings in the *Forward Lookup Zones*. In this example, the IP address is *172.18.4.164*.

| 🛓 DNS Manager               |                         |                          |                            |                      |
|-----------------------------|-------------------------|--------------------------|----------------------------|----------------------|
| File Action View Help       |                         |                          |                            |                      |
| 🗇 🔿 🞽 🖬 🗐 🙆 😹 🚺             |                         |                          |                            |                      |
|                             | Name                    | Туре                     | Data                       | Timestamp            |
| Global Logs                 | iii _msacs              |                          |                            |                      |
| Forward Lookup Zones        | 🚊 _tcp                  |                          |                            |                      |
|                             | 🚞 _udp                  |                          |                            |                      |
| E Everse Lookup Zones       | DomainDnsZones          |                          |                            |                      |
| 📋 4. 18. 172. in-addr. arpa | (same as parent folder) | Start of Authority (SOA) | [62], win-uehnbcsvhe2.test | static               |
| + Conditional Forwarders    | same as parent folder)  | Name Server (NS)         | win-uehnbcsvhe2.test.com.  | static               |
|                             | (same as parent folder) | Host (A)                 | 172.18.4.164               | 2012/7/3 上午 11:00:00 |
|                             | win-uehnbcsvhe2         | Host (A)                 | 172.18.4.164               | static               |
|                             |                         |                          |                            |                      |
|                             |                         |                          |                            |                      |

- Start of Authority (SOA): Make sure this item is included in the list.
- Name Server (NS): Make sure this item is included in the list.
- Host (A): The IP address must match that of the AD server.

2.3 Add a reverse lookup zone.

Add a zone in *Reverse Lookup Zones* by right-clicking and selecting *New Zone*, as shown below.

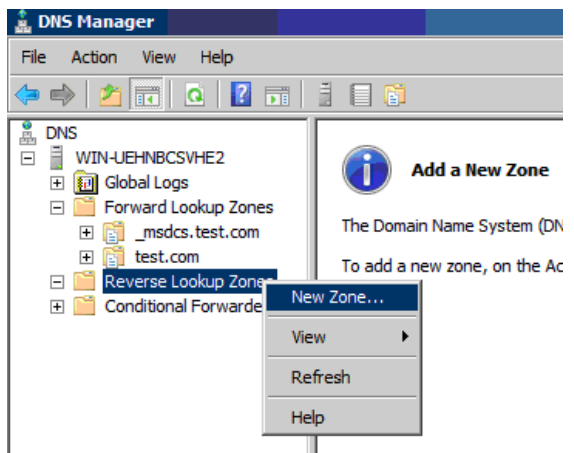

The New Zone Wizard will appear. Click Next to proceed.

| New Zone Wizard |                                                                                                    | X |
|-----------------|----------------------------------------------------------------------------------------------------|---|
|                 | Welcome to the New Zone<br>Wizard<br>This wizard helps you create a new zone for your DNS<br>server.<br>A zone translates DNS names to related data, such as IP<br>addresses or network services.<br>To continue, dick Next. |   |
|                 | < Back Next > Cance                                                                                                    |   |

Select the following options and click Next:

- Primary zone
- Store the zone in Active Directory

| Zone<br>Th | Type<br>ne DNS server supports various types of zones and storage.                                                                                                    |
|------------|----------------------------------------------------------------------------------------------------|
| Se         | lect the type of zone you want to create:                                                                                                    |
| •          | Primary zone<br>Creates a copy of a zone that can be updated directly on this server.                                                                                                    |
| C          | Secondary zone<br>Creates a copy of a zone that exists on another server. This option helps balance<br>the processing load of primary servers and provides fault tolerance.                                     |
| C          | Stub zone<br>Creates a copy of a zone containing only Name Server (NS), Start of Authority<br>(SOA), and possibly glue Host (A) records. A server containing a stub zone is not<br>authoritative for that zone. |
|            | Store the zone in Active Directory (available only if DNS server is a writeable domain                                                                                                    |

Select the following option and click Next.

• To all domain controllers in this domain

| / Zone Wizard                           |                                              |          |
|-----------------------------------------|----------------------------------------------|----------|
| Active Directory Zone Replication So    | ope                                          |          |
| Tou can select now you want bits date   | a replicated all bughout your network.       |          |
| Select how you want zone data replica   | ated:                                        |          |
| C To all DNS servers running on doma    | ain controllers in this forest: test.com     |          |
| C To all DNS servers running on doma    | ain controllers in this domain: test.com     |          |
|                                         |                                              | -        |
| To all domain controllers in this dom   | nain (for Windows 2000 compatibility): test. | .com     |
| C To all domain controllers specified i | n the scope of this directory partition:     |          |
|                                         |                                              | <b>X</b> |
| 1                                       |                                              |          |
|                                         |                                              |          |
|                                         |                                              |          |
|                                         | (Bal) News                                   | Connel   |
|                                         | < Back Next >                                | Cancel   |

(For Windows Server 2008/2012) Select the following option and click Next:

• IPv4 Reverse Lookup Zone

| New Zone Wizard                                                                          | ×                      |
|------------------------------------------------------------------------------------------|------------------------|
| Reverse Lookup Zone Name<br>A reverse lookup zone translates IP addresses into DNS names | s.                     |
| Choose whether you want to create a reverse lookup zone for addresses.                   | IPv4 addresses or IPv6 |
| IPv4 Reverse Lookup Zone                                                                 |                        |
| O IPv6 Reverse Lookup Zone                                                               |                        |
|                                                                                          |                        |
|                                                                                          |                        |
|                                                                                          |                        |
|                                                                                          |                        |
| < Back                                                                                   | Next > Cancel          |

Enter the first three portions of the server's IP address as the Network ID and click *Next*.

| 101 | identify the reverse lookup zone, type the network ID or the name of the zone.                                                                                                    |
|-----|----------------------------------------------------------------------------------------------------|
| •   | Network ID: AD server's IP:172.18.4.164(Example)                                                                                                    |
|     | 172 .18 .4 . =>Network ID:172.18.4                                                                                                    |
|     | In enetwork ID is the portion of the IP addresses that belongs to this zone. Enter the network ID in its normal (not reversed) order.<br>If you use a zero in the network ID, it will appear in the zone name. For example, network ID 10 would create zone 10.in-addr.arpa, and network ID 10.0 would create zone 0.in-addr.arpa. |
| C   | Reverse lookup zone name:                                                                                                    |
|     |                                                                                                    |

Select the following option and click Next:

## • Allow only secure dynamic updates

| New Zon          | e Wizard                                                                                                    | ×              |
|------------------|----------------------------------------------------------------------------------------------------|----------------|
| Dyna<br>Yr<br>uj | amic Update<br>You can specify that this DNS zone accepts secure, nonsecure, or no dynamic<br>pdates.                                                                                                    |                |
| D'<br>re<br>Se   | ynamic updates enable DNS dient computers to register and dynamically updat<br>esource records with a DNS server whenever changes occur.<br>elect the type of dynamic updates you want to allow:                                                                                                    | e their        |
| G                | <ul> <li>Allow only secure dynamic updates (recommended for Active Directory)<br/>This option is available only for Active Directory-integrated zones.</li> </ul>                                                                                                    | ]              |
| c                | <ul> <li>Allow both nonsecure and secure dynamic updates         Dynamic updates of resource records are accepted from any dient.         This option is a significant security vulnerability because updates can b accepted from untrusted sources.         Do not allow dynamic updates         Dynamic updates of resource records are not accepted by this zone. You must these records manually.     </li> </ul> | e<br>st update |
|                  | < Back Next >                                                                                                    | Cancel         |

The reverse lookup zone will appear in the DNS Manager. Confirm the settings on the screen.

Using Microsoft Active Directory with FlashNAS ZFS

| DNS Manager       File     Action       View     Help       Image: State State |                         |                                              |                                                        |                  |
|----------------------------------------------------------------------------------------------------|-------------------------|----------------------------------------------|--------------------------------------------------------|------------------|
|                                                                                                    | Name                    | Type                                         | Data                                                   | Timestamp        |
| <ul> <li>WIN-UE-INBCSVHE2</li> <li>♥ [ii] Global Logs</li> <li>♥ Forward Lookup Zones</li> <li>♥ [ii] _msdcs.test.com</li> <li>♥ [ii] test.com</li> <li>♥ [ii] test.com</li> <li>♥ [ii] test.com</li> <li>♥ [ii] test.com</li> <li>♥ [ii] test.com</li> <li>♥ [ii] test.com</li> <li>♥ [ii] test.com</li> <li>♥ [ii] test.com</li> <li>♥ [ii] test.com</li> </ul>                                                                                                    | (same as parent folder) | Start of Authority (SOA)<br>Name Server (NS) | [8], win-uehnbcsvhe2.test<br>win-uehnbcsvhe2.test.com. | static<br>static |
|                                                                                                    |                         |                                              |                                                        |                  |

- Start of Authority (SOA): Make sure this item is included in the list.
- Name Server (NS): Make sure this item is included in the list.

**<u>2.4</u>** Create a host record in the reverse lookup zone.

Right-click on the newly created reverse lookup zone and select *Other New Records*.

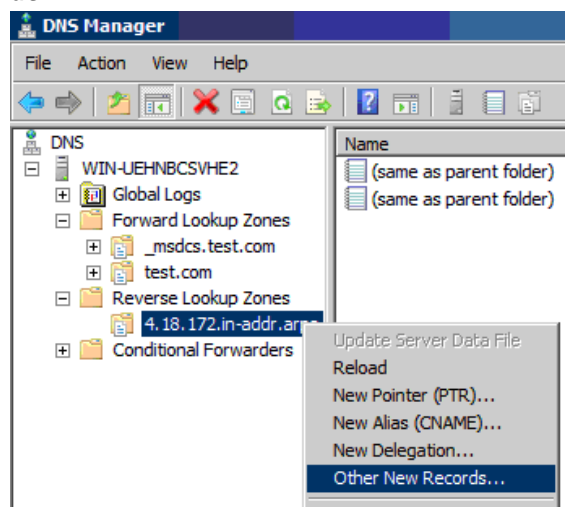

Select the following option and click Create Record:

- Host (A or AAAA): Windows Server 2008/2012
- Host (A): Windows Server 2003

| source Record Type                                 |                                      | × |
|----------------------------------------------------|--------------------------------------|---|
| elect a resource record type                       | 2:                                   |   |
| AFS Database (AFSDB)                               |                                      |   |
| Alias (CNAME)                                      |                                      |   |
| ATM Address (ATMA)                                 |                                      |   |
| DHCID                                              |                                      |   |
| Domain Alias (DNAME)                               |                                      |   |
| Host (A or AAAA)                                   |                                      |   |
|                                                    |                                      |   |
| escription:                                        |                                      |   |
| 32-bit IP version 4 address<br>address (RFC 1886). | (RFC 1035) or a 128-bit IP version 6 |   |
|                                                    |                                      |   |
|                                                    |                                      | P |

Enter the IP address of the AD server and check "Update associated pointer (PTR) record." Click OK.

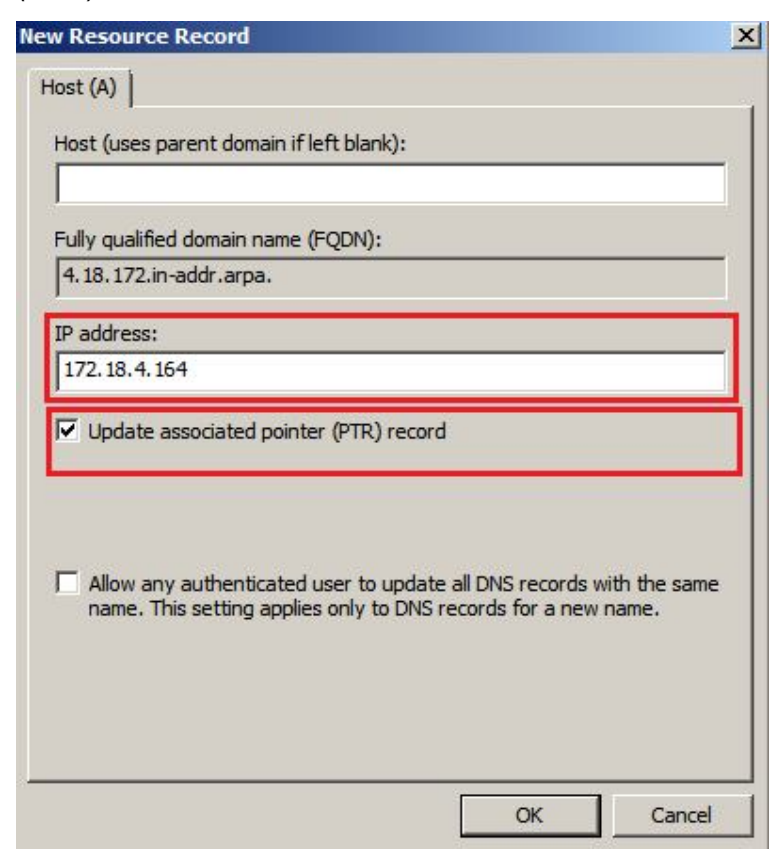

Restart the AD server, and then check that the reverse lookup zone setting has been updated.

| 🍰 DNS Manager                                                                                                    |                                                                                               |                                                                           |                                                                                                    |                                      |
|----------------------------------------------------------------------------------------------------|-----------------------------------------------------------------------------------------------|---------------------------------------------------------------------------|----------------------------------------------------------------------------------------------------|--------------------------------------|
| File Action View Help                                                                                                    |                                                                                               |                                                                           |                                                                                                    |                                      |
| 🗢 🔿 📶 🔚 🖬 🖄 📾                                                                                                    |                                                                                               |                                                                           |                                                                                                    |                                      |
| DNS                                                                                                    | Name                                                                                          | Туре                                                                      | Data                                                                                                    | Timestamp                            |
| <ul> <li>WIN-UEHNBCSVHE2</li> <li>Image: Global Logs</li> <li>Forward Lookup Zones</li> <li>Forward Lookup Zones</li> <li>Image: Structure Structure</li> <li>Image: Structure Structure</li> <li>Image: Structure Structure</li> <li>Image: Structure Structure</li> <li>Image: Structure Structure</li> <li>Image: Structure Structure</li> <li>Image: Structure</li> <li>Image: Struct</li></ul> | (same as parent folder)<br>(same as parent folder)<br>(same as parent folder)<br>172.18.4.164 | Start of Authority (SOA)<br>Name Server (NS)<br>Host (A)<br>Pointer (PTR) | <ul> <li>[13], win-uehnbcsvhe2.test</li> <li>win-uehnbcsvhe2.test.com.</li> <li>172.18.4.164</li> <li>4.18.172.in-addr.arpa.</li> </ul> | static<br>static<br>static<br>static |

- Start of Authority (SOA): Make sure this item is included in the list.
- Name Server (NS): Make sure this item is included in the list.
- Host (A): The IP address must match that of the AD server.
- Pointer (PTR): The Data column should show the IP address of the AD server.

Make sure that the AD user accounts meet the following criteria:

• AD user logon name needs to be the same as the full name.

| New Object - User                          |                                  | × |
|--------------------------------------------|----------------------------------|---|
| Create in:                                 | nas-test.ad/Users                |   |
| <u>F</u> irst name:                        | Bart <u>I</u> nitials: YH        |   |
| Last name:                                 | Hsiao                            |   |
| Full n <u>a</u> me:                        | Bart YH. Hsiao                   |   |
| <u>U</u> ser logon name:<br>Bart YH, Hsiao | @nas-test.ad                     |   |
| User logon name (pre-<br>NAS-TEST\         | Windows 2000):<br>Bart YH, Hsiao |   |
| J                                          |                                  |   |
|                                            | < Back Next > Cancel             |   |

 The user logon name can not include the following invalid characters: \[]:;|=,+\*?<>@"
 Using Microsoft Active Directory with FlashNAS ZFS Step 4: Adding AD server to FlashNAS

**<u>4.1</u>** In the FlashNAS GUI, go to *Configuration* > *Network* > *DNS* and click on *Add* in the DNS Server section. Enter the Windows AD server's IP address and click on *OK*.

| d New DNS Server   |                                  |
|--------------------|----------------------------------|
| DNS Server Address | 172.18.4.164<br>e.g. 172.16.80.5 |
|                    | OK Cance                         |

Confirm that the DNS server has been added.

| Status     Configuration                                                                                                    | DNS                       |
|----------------------------------------------------------------------------------------------------|---------------------------|
| E Service                                                                                                    | DNS Server                |
| 🗉 🔛 System                                                                                                    | The DNS server translates |
| 🖃 🚅 Network<br>🖏 Basic Settings                                                                                                    | DNS Server                |
| DNS DNS                                                                                                    | 172.18.4.164              |
| Pouting Interpretation in the second second sec |                           |

4.2 Go to Configuration > Service > Share and make sure that the CIFS service

has been enabled (Online). If it has been disabled, click the 😃 icon to enable it.

| Status     Gonfiguration | Share                                                  |                                        |
|--------------------------|--------------------------------------------------------|----------------------------------------|
| E Service                | File Sharing Protocols                                 |                                        |
| Share Understand         | Activate and configure file service pr<br>Linux (NFS). | rotocols to provide shared access to y |
| Miscellaneous            | Service Name                                           | Status                                 |
| E System                 | CIFS                                                   | 😑 Online                               |
| Basic Settings           | FTP                                                    | 🖯 Disabled                             |
| DNS DNS                  | NFS                                                    | 🖯 Disabled                             |
| 💣 Routing                | AFP                                                    | 🖯 Disabled                             |
| Trunking                 | ISCSI                                                  | O Disabled                             |

**<u>4.3</u>** Go to *Configuration > Service > Directory*, select the LDAP service and click on *Edit*. Configure the settings and click *OK* after finishing the settings.

| Status                                                                                                    | Directory                                                                                                    |                   |
|----------------------------------------------------------------------------------------------------|----------------------------------------------------------------------------------------------------|-------------------|
| E Service                                                                                                    | Directory Protocols                                                                                           |                   |
| B Share                                                                                                    | Activate and configure directory protocols to edit directories and sys                                        | stem configuratio |
| Directory                                                                                                    | Service Name Status                                                                                           |                   |
| E System                                                                                                    | LDAP O Disable                                                                                                | ed                |
| 🖃 🚅 Network                                                                                                  | NIS O Disable                                                                                                 | ed                |
| Basic Settings                                                                                               | LDAP Client Settings                                                                                          | ×                 |
| <ul> <li>Pouting</li> <li>Trunking</li> <li>Jumbo Frame</li> <li>Peripheral</li> <li>Notification</li> </ul> | LDAP Server IP Address 172.18.4.164     Domain Name     LDAP Server Port 389     Proxy Username Administrator |                   |
| <ul> <li>Storage</li> <li>Folder</li> <li>Account</li> <li>Backup</li> </ul>                                 | Proxy User Password                                                                                           | Cancel            |

- LDAP Server IP Address / Domain Name: Enter either the IP address or the domain name of the AD server to specify it. Example: (IP Address) 172.18.4.164 (Domain Name): test.com
- LDAP Server Port: Specifies the server port. This parameter will be assigned automatically according to the IP address.
- Proxy Username: Enter the AD server admin username.
- Proxy User Password: Enter the AD server admin password.

When LDAP configuration is successful, the AD has been added to the FlashNAS system.

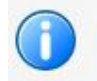

The LDAP service has been configured. Joining the domain has been completed.

**<u>4.4</u>** Go to *Configuration* > *Network* > *DNS* to check the DNS Suffix setting and confirm the Windows domain name. It should appear automatically if the LDAP configuration has been done correctly.

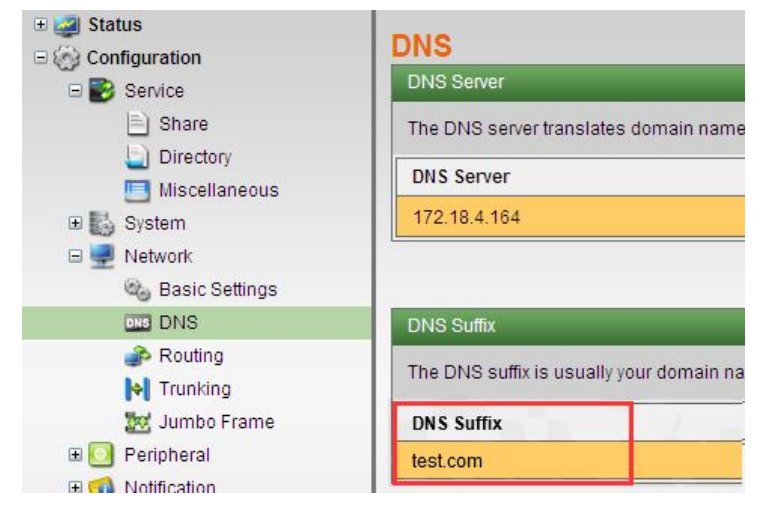

**<u>4.5</u>** Go to *Configuration* > *Service* > *Share* to check CIFS settings and confirm the Windows domain name. It should appear automatically if the LDAP configuration has been done correctly.

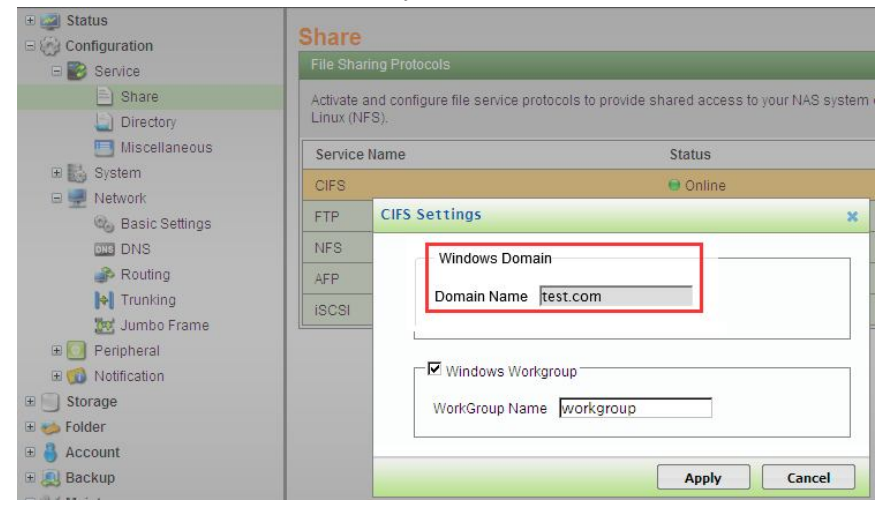

Go to *Account* > *User* and click on *Import*.

| Account   User                                              |                                                                                                    |                                              |              |         | Welcome admin | 🛃 Logout           | 🔒 Links 🔻      |
|-------------------------------------------------------------|----------------------------------------------------------------------------------------------------|----------------------------------------------|--------------|---------|---------------|--------------------|----------------|
| Status     Configuration     Storage     Folder     Account | User Accounts User Accounts Create user accounts for accessing shared volumes or files with unique usernames and passwords. Configure their access rights: read/write or read only. |                                              |              |         |               |                    |                |
| User       ∰ Group       ∰ Backup       ☆ Maintenance       | Name ✓<br>Page 0 ▼ / Tot                                                                                                    | Home Directory ↓<br>al 0 Pages Total 0 User( | Type 💌<br>S) | Group 🗸 | Quota 🗸       | Description Delete | on v<br>Import |

#### Ensure the AD users are imported from the AD server.

| 1005  | /home/1005               | LdapUser         | 10000 | none |
|-------|--------------------------|------------------|-------|------|
| 1006  | /home/1006               | LdapUser         | 10000 | none |
| 1007  | /home/1007               | LdapUser         | 10000 | none |
| 1008  | /home/1008               | LdapUser         | 10000 | none |
| 1009  | /home/1009               | LdapUser         | 10000 | none |
| 101   | /home/101                | LdapUser         | 10000 | none |
| 1010  | /home/1010               | LdapUser         | 10000 | none |
| 1011  | /home/1011               | LdapUser         | 10000 | none |
| 1012  | /home/1012               | LdapUser         | 10000 | none |
| 1013  | /home/1013               | LdapUser         | 10000 | none |
| 1014  | /home/1014               | LdapUser         | 10000 | none |
| 1015  | /home/1015               | LdapUser         | 10000 | none |
| 1016  | /home/1016               | LdapUser         | 10000 | none |
| 1017  | /home/1017               | LdapUser         | 10000 | none |
| 1018  | /home/1018               | LdapUser         | 10000 | none |
| 1019  | /home/1019               | LdapUser         | 10000 | none |
| 102   | /home/102                | LdapUser         | 10000 | none |
| 1020  | /home/1020               | LdapUser         | 10000 | none |
| 1021  | /home/1021               | LdapUser         | 10000 | none |
| The 1 | 💌 page / Total 145 pages | Total 30 records | 0     |      |

#### Step 6: Allowing Users to Access Folders

**<u>6.1</u>** Go to *Explorer* in the FlashNAS GUI and select the folder to be shared. Click on *Share*.

| lume/Folder/File Managem        | ent                             |                                |                    |            |                  |
|---------------------------------|---------------------------------|--------------------------------|--------------------|------------|------------------|
|                                 |                                 |                                |                    |            |                  |
| ld, delete, or upload files the | rough this explorer window. Use | the sidebar to expand the volu | me/file hierarchy. |            |                  |
| FlashNAS_6                      | /Pool-1                         | 888                            |                    |            |                  |
| Pool-1                          | Name                            | Available                      | Used               | Туре       | Last Update      |
| disshare                        | UserHome                        | 377GB                          | 43.4KB             | filesystem | 2012-02-07 10:09 |
|                                 | Cfsshare                        | 377GB                          | 43.4KB             | filesystem | 2012-02-08 10:41 |
| п.                              |                                 |                                |                    |            |                  |

<u>6.2</u> Add users that will have permission to access this folder by clicking on *Add*. Make sure that the CIFS/FTP/SFTP share protocol has been checked.

| Folder Path / | Pool-1/test2 |                      |       |        |
|---------------|--------------|----------------------|-------|--------|
| Share Name t  | est2         |                      |       |        |
| Description   |              |                      |       |        |
| Access F      | lights       |                      |       |        |
| 🕵 everyone    |              | Access               | Allow | Forbid |
|               |              | Full Control         | ~     |        |
|               |              | Modify               | ~     |        |
|               |              | Read and Execute     | ~     |        |
|               |              | List folder contents | •     |        |
|               |              | Read                 | ~     |        |
|               |              | Write                | ~     |        |
| Add           | Delete       |                      |       |        |
| Share         |              |                      |       |        |
| CIFS/FTF      | /SFTP        |                      |       |        |
| □ NFS         |              |                      | 5     | etting |
| AFP           |              |                      |       |        |

**<u>6.3</u>** To add users and/or groups, move them to the right-side boxes using the arrow signs.

| Available Users                    | Select All |   | Added Users      | Select All   |
|------------------------------------|------------|---|------------------|--------------|
| S guest                            |            |   | ‰test            |              |
| 8 Administrator                    |            |   | 🏡 krbtgt         |              |
| Suest                              |            | > |                  |              |
|                                    |            | < |                  |              |
| Available Groups                   | Select All |   | Available Groups | - Select All |
| Allowed RODC Password Rep<br>Group | lication   |   |                  |              |
| Cert Publishers                    |            |   |                  |              |
| Certificate Service DCOM Acce      | ss         |   |                  |              |
| Cloneable Domain Controllers       | ;          | < |                  |              |
| Scryptographic Operators           | ~          |   |                  |              |
| <                                  | >          |   |                  |              |

**<u>6.4</u>** After configuring the share settings, click *OK* button to apply the modifications.

| Informati | ion                                        | × |
|-----------|--------------------------------------------|---|
|           | The sharing settings have been configured. |   |
|           | ОК                                         |   |

**<u>6.5</u>** After that, go back to Windows Server and verify whether the share folder access rights are the same as on the FlashNAS system. To do so, find the relevant network disk, right-click and select *Properties*. The share folder access settings can be found in the *Security* tab.

# **Appendix**

#### FlashNAS System Recovery Procedure

If the system encounters errors during import, recover (rollback) the system as follows using the system snapshot image mentioned above.

Go to *Maintenance* > *System* > *Backup System Setting*. Select the restore image for recovery and click on *restore*.

| WINCHESTERSYSTEMS*<br>Purpose-Built Strage                                                                  |                                                                                                  | Background Job | e.<br>Alert | Pala Shortcut       | Explorer        | di<br>Home |
|----------------------------------------------------------------------------------------------------|--------------------------------------------------------------------------------------------------|----------------|-------------|---------------------|-----------------|------------|
| Maintenance   System   Backup System                                                                        | Setting                                                                                          |                | _           | 2015-03-02 15:44:11 | Welcome admin ¥ | Links      |
| Generation                                                                                                  | Backup/Restore Settings                                                                          |                |             |                     |                 | ?          |
| E Storage                                                                                                   | Backup System Settings                                                                           |                |             |                     |                 |            |
| E 😏 Folder                                                                                                  | Save basic system settings, including network configurations and user accounts, to a local file. |                |             |                     |                 |            |
| 🗉 🚑 Backup                                                                                                  |                                                                                                  |                |             |                     |                 | sackup     |
| Maintenance     Maintenance     System     Software Update     Backup System     Setting     Power Schedule |                                                                                                  |                |             |                     |                 |            |
| 📴 Diagnostic Report                                                                                         | Restore System Settings                                                                          |                |             |                     |                 |            |
| 😡 High Availability<br>🏭 Log                                                                                | Reators system configurations from a previously saved sating like                                |                |             |                     |                 |            |
|                                                                                                    |                                                                                                  |                |             |                     |                 | testore    |

#### Troubleshooting

If joining Windows AD fails after configuring everything, check the following items again to make sure the configurations are correct.

• FlashNAS DNS Server IP Address

It should be the same as the Windows AD server's IP address.

• The Time Difference between FlashNAS and Windows AD Server It should be less than 5 minutes.